# "心理健康教育教师培训"专题 学习者操作手册

### 目 录

| —、       | 参训对象   | 2 |
|----------|--------|---|
| <u> </u> | 研修时间   | 2 |
| Ξ、       | 研修流程   | 2 |
| 四、       | 学时规则   | 2 |
| 五、       | 平台注册   | 3 |
| 六、       | 研修报名   | 5 |
| 七、       | 客服联系   | 8 |
| 八、       | 热点问题答疑 | 8 |

一、参训对象

幼儿园、中小学、普通高中、特殊教育学校等心理健康 教育专兼职教师、中小学班主任。

二、研修时间

2023年1月9日-2023年2月28日。

#### 三、研修流程

本专题研修按以下流程开展:

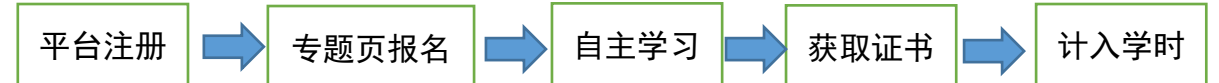

1.平台注册:教师自主注册,步骤见"五、平台注册"。

**2.专题页报名:**注册后找到专题页,报名学习、完善个 人信息,步骤见"六、研修报名"。

3.自主学习:选择专题下课程自主学习。

4.获取证书:研修结束后,平台将为学校管理员审核认 定为心理健康教育专兼职教师、班主任的教师提供电子学习 证书。非心理健康教育专兼职教师、班主任只记录学习时长, 不提供学习证书。

**5.计入学时:**教师获得的学时,凭电子学习证书,计入教师培训学时。记录方法由地方教育部门和学校结合各地规定执行。

四、学时规则

(1)必须完成所选课程视频中的测试题,并看完测试题后剩余的视频,才可获得该课程视频的学时。每节课的认定学时均为1学时。

(2)心理健康教育专兼职教师须选学完成最少15节课

程,认定学时为15-20学时。

(3)班主任须选学完成最少 10 节课程,认定学时为10-20学时。

#### 五、平台注册

访问国家中小学智慧教育平台(basic.smartedu.cn)。点击右上角注册登录。

| 12 国家中小学智慧教育平台                          |                                |  |  |  |  |
|-----------------------------------------|--------------------------------|--|--|--|--|
| 首页 推荐 德育 课程数学 体育 美育 劳动教育 课后服务 教师研修 家庭教育 | 教改经验 教材 地方颜道 ~ 输入删除失验间 Q 健荣 注册 |  |  |  |  |
|                                         | ち题 学习ニナ大云東堂                    |  |  |  |  |
| 寒假教师研修                                  |                                |  |  |  |  |
| 手机号注册                                   | 短信登录 手机号登录                     |  |  |  |  |
| +86 CN ∨ 请输入手机号码                        | +86 CN ∨ 请输入手机号码               |  |  |  |  |
| 请输入验证码 获取验证码                            | 清输入验证码 获取验证码                   |  |  |  |  |
| 请输入密码                                   | 注册/登录                          |  |  |  |  |
| 确认密码                                    | 未注册手机验证后目动注册                   |  |  |  |  |
| 注册                                      |                                |  |  |  |  |
| 我已阅读并同意用户协议和隐私政策                        | 新帐户注册                          |  |  |  |  |

步骤1:在"国家中小学智慧教育平台"注册、登录

登录后,完善信息,选择教师身份(注意:此处必须选择教师身份),填写昵称,然后点击下一步,进入基础信息页面。

| 请选择您的身份:      |           |       |
|---------------|-----------|-------|
| 200 ×10       | )         | RK RK |
|               | Ŷ         |       |
| 教研员           | 电教人员      | 管理人员  |
| * 您的昵称是: Test |           |       |
| 请修改昵称         | 在学习交流中更方便 |       |

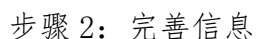

在基础信息页面,教师类型选择教职人员,从学校列表 中选择所在学校,然后点击下一步,进入详细信息页面。

**尊敬的老师:** 为了更好地提供周到、精准的服务,邀请你补充个人信息。以下信息的收集将严格遵守国家安全合 规要求,请放心填写。

基础信息

| * 教师姓名: | 3           |   |        |
|---------|-------------|---|--------|
| * 教师类型: | 教职人员        | ~ |        |
| * 所在学校: | 北京市东城区和平里第三 | ~ | 没找到学校? |
|         |             |   |        |

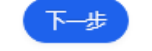

步骤 3: 填写基础信息

在详细信息页面,选择证件类型,并输入相应的证件号码,点击确认,完成个人信息填写。

| 完善个人信息 |               |  |
|--------|---------------|--|
|        | 详细信息          |  |
| 证件类型:  | 居民身份证 🗸       |  |
| 证件号码:  | 3711221982092 |  |
| 职称:    | 一级教师          |  |
| 学段:    | 小学 >          |  |
| 学科领域:  | 心理健康教育        |  |
|        | 跳过,暂时先不填 确认   |  |

步骤4:填写详细信息

#### 六、研修报名

注册成功后,在平台找到对应的专题学习页面,报名并 开始学习。

(一) 报名入口途径如下(可选择以下任一入口)

入口 1: 登录国家中小学智慧教育平台 (basic.smartedu.cn),找到"寒假教师研修"轮播图。

🕖 国家中小学智慧教育平台

点击"寒假研修"轮播图,在打开的页面中点击"心理

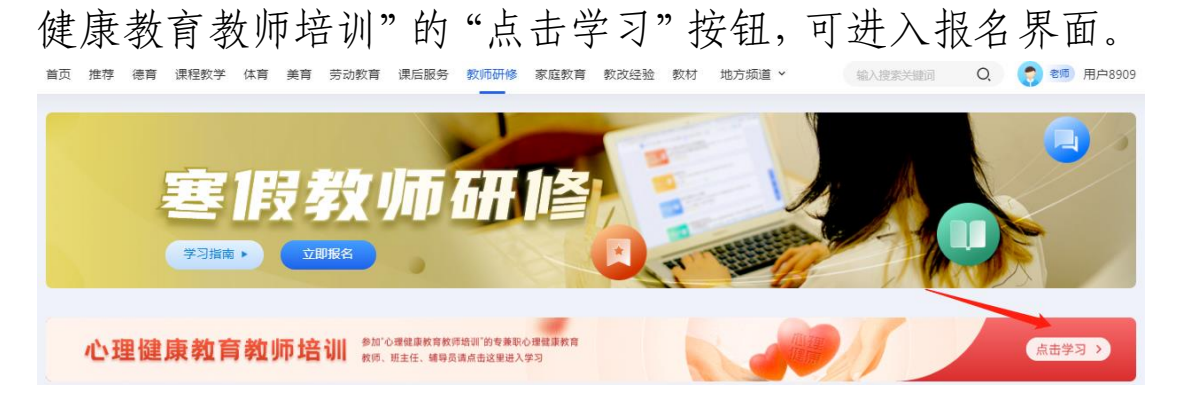

入口2:国家中小学智慧教育平台(basic.smartedu.cn) 一教师研修频道—国培示范栏目,找到"心理健康教育教师 培训",点击即可进入专题页面。

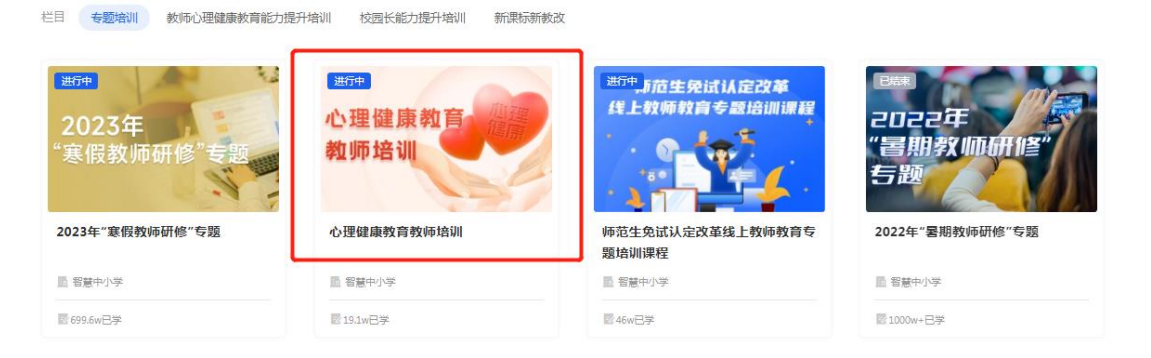

也可以下载"智慧中小学"APP 进行学习,学习入口与 网页端一致。注意不要下载错 APP,请选择开发者为教育部 教育技术与资源发展中心(中央电化教育馆)的 APP。建议 扫描以下二维码下载。

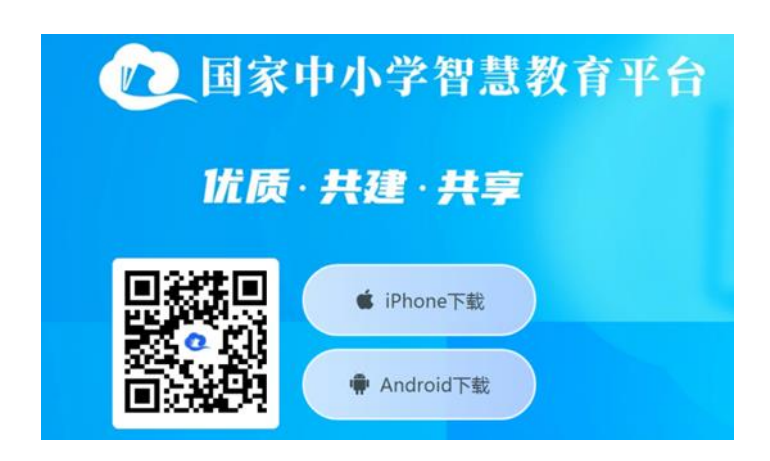

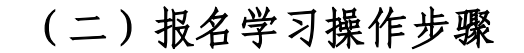

进入"心理健康教育教师培训"专题页。

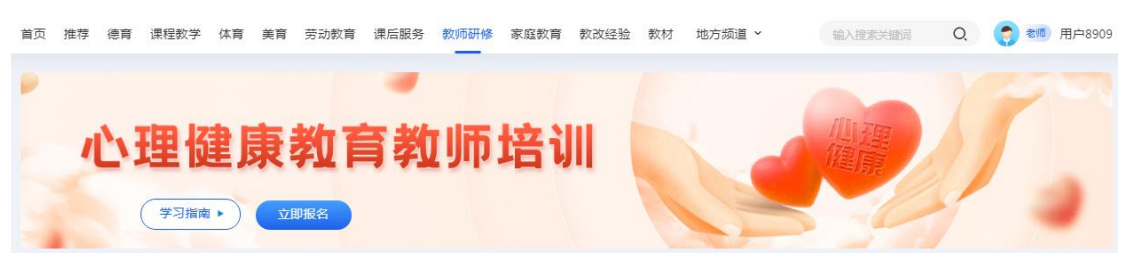

步骤 1: 进入"心理健康教育教师培训"专题页

点击立即报名,在弹出页面完善个人信息。请根据真实 情况填写信息,专兼职心理健康教师和班主任身份须本校管 理员审核通过,方可获得电子学习证书。

|             |              | 基本信息                                   |            |             |    |
|-------------|--------------|----------------------------------------|------------|-------------|----|
| *姓名:        | 张 ·          |                                        | * 民族:      | 请选择         |    |
| *证件类型:      | 居民身份证        | ×                                      | *证件号码:     | 37*****8123 |    |
| * 性别:       | 请选择          | ~                                      | *政治面貌:     | 请选择         |    |
| *最高学历:      | 请选择          | ~                                      | *教师类型:     | 教职人员        | ×) |
| * 所在学校:     | 北京市东城区和平里第三小 | 没找到学校?                                 |            |             |    |
|             |              | —————————————————————————————————————— |            |             |    |
| 是否心理健康教育教师: | 请选择          | ×                                      | * 是否担任班主任: | 请选择         |    |
| *学段:        | 小学           | ~                                      | * 职称:      | 一级教师        |    |
| 学科领域:       | 心理健康教育       | ~                                      | 入职年份:      | 请选择(选填)     |    |
| 荣誉;         | 请选择(选填)      | ~                                      | 信息技术应用能力:  | 请选择 ( 选填 )  |    |
| 是否县级以上骨干教师: | 请选择(选填)      | ×                                      | 是否学科带头人:   | 请选择(选填)     |    |
|             |              |                                        |            |             |    |

步骤 2: 完善个人信息

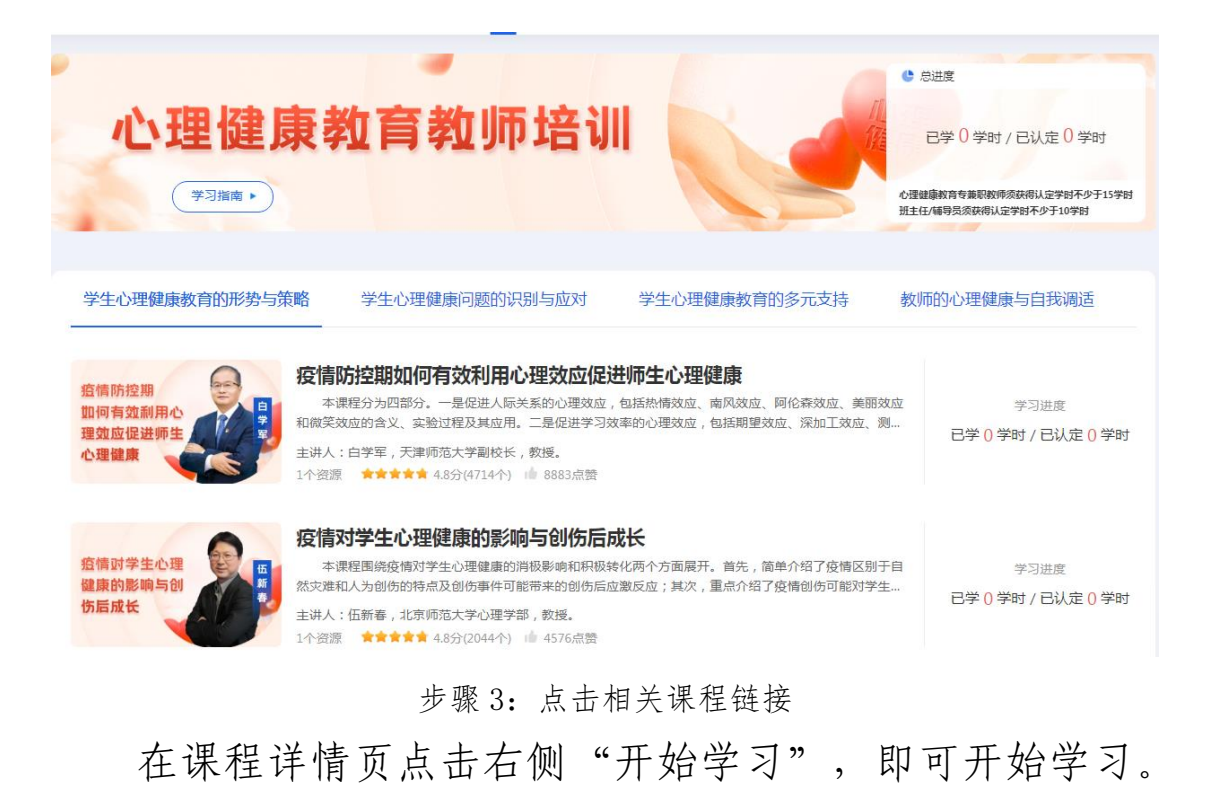

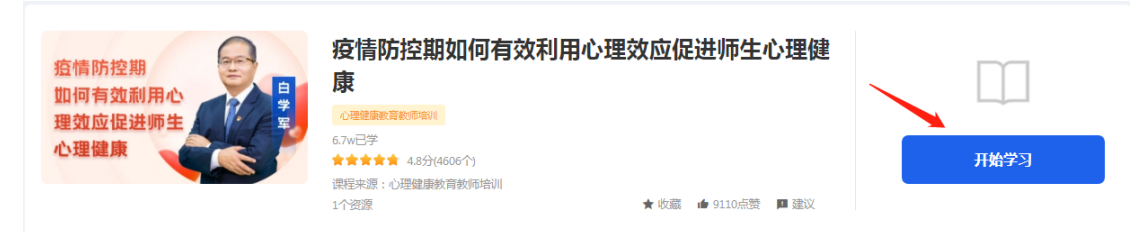

步骤 4: 在课程详情页点击右侧"开始学习"

七、客服联系

客服电话: 4008980910

客服 QQ: 4008980910

咨询时间: 工作日 8:30-17:00

八、热点问题答疑

问题 1: 注册完善信息时找不到学校怎么办?

**解决方式:**若您所在的学校不在列表中,可以在选择行 政区域后,暂时先选择"其他",不影响平台记录您的学习 和进度。然后,请联系本校管理员,确认学校在平台里正确 的名称及隶属关系,核实选择的学校是否正确。若学校确实 不在平台里,请联系本校管理员,请其与县区管理员联系新 增学校。新增学校后,教师可通过个人中心的个人信息菜单 选择正确的学校。

|   |                    | 122 国家中小学智慧教育平台                                |                                     |
|---|--------------------|------------------------------------------------|-------------------------------------|
| ī | 首页 推荐 德育 课程教学 体    | 本育 美育 劳动教育 课后服务 教师研修 家庭教育 教改经验 教材 地方频道 > 输入服装关 | 建词 Q 🌎 🐖 用户8935                     |
|   | 255 用户8935<br>切除角色 |                                                | 用户8935 <del>秋如 年</del><br>我的收藏 我的关注 |
|   | 浏览历史               | 浏览历史                                           | ↑人中心 → 我的授课 →                       |
|   | 我的收藏               | 全部 德育 课程数学 体育 美育 劳动教育 虞后服务 教师研修 家              | 庭教育 教改经验                            |
|   | 我的授课               | 教师直播教学安全                                       |                                     |
|   | 我的关注               | 教师直播教学                                         | >                                   |
|   | 我的教研               | 2023年·華假教师研修·专题                                |                                     |
|   | 我的培训               | 深入学习贯彻习近平总书记关于教育的重要论述                          |                                     |
|   | 我的云文档              | 3近平总书记<br>关于教育的重要论述<br>○ 第一讲<br>2022年星期教师研修    | >                                   |
|   | 个人信息               | 没有更多数据                                         |                                     |
|   | 帐号设置               |                                                |                                     |

| (1)<br>(1)<br>(1)<br>(1)<br>(1)<br>(1)<br>(1)<br>(1)<br>(1)<br>(1) |         | 1000      |           |
|--------------------------------------------------------------------|---------|-----------|-----------|
| 浏览历史                                                               | 个人信息    |           | 修改信息      |
| 我的收藏                                                               | 基本信息    |           |           |
| 我的授课                                                               | 手机号:    |           |           |
| 我的关注                                                               |         |           |           |
| 我的教研                                                               | 姓名:     | 证件类型:     | 证件号码:     |
| 我的培训                                                               | 奖硕      | 居民身份证 マ   |           |
| 我的云文档                                                              | 其他信息    |           |           |
| 个人信息                                                               | 教师类型: 💿 | 所在学校: 💿   | 职称:       |
| 帐号设置                                                               | 教职人员    | 北京市第二中学分校 | 正高级教师     |
|                                                                    | 学段:     | 学科领域:     | 入职年份:     |
|                                                                    | 初中      | 语文 マ      | 请选择(选填) 🗸 |

图示: 通过个人中心--个人信息菜单更改信息步骤

问题 2: 我原来手机不用了,如何更换新手机号?

**解决方式:此情况需要换绑新手机号。**首先请教师确认 是换绑"国家智慧教育平台"(https://www.smartedu.cn/)智 教中国通行证,还是换绑"国家中小学智慧教育平台"账号。

若是"中小学智慧教育平台"手机号换绑,原手机仍可 以收到验证码,可通过个人中心-账号设置-个人账号管理-绑 定手机进行手机号变更。

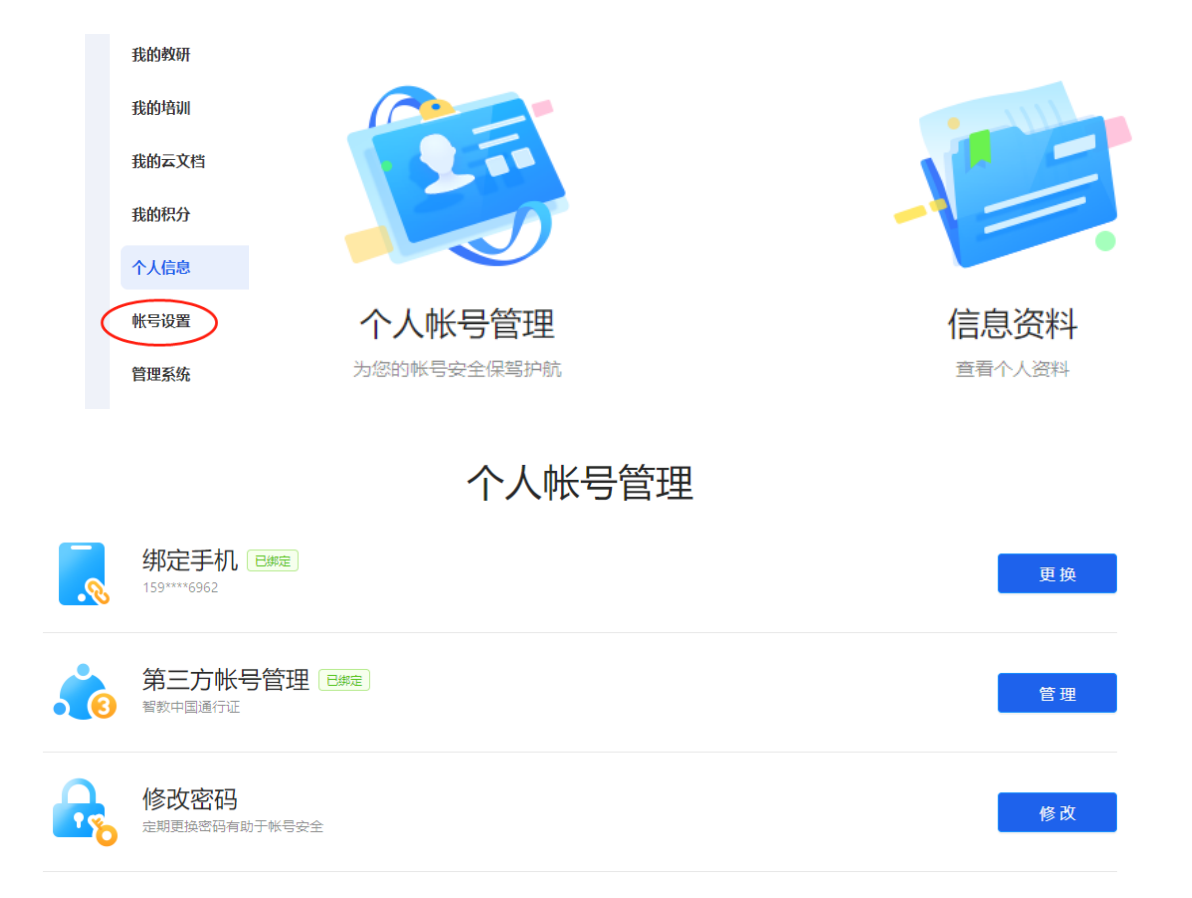

|         | 更换手             | 和号          |      |
|---------|-----------------|-------------|------|
| 1 验证旧手机 | (2) t           | 设置新手机       | 3 完成 |
|         | 正在更换手机号         | 159****6962 |      |
|         | 短信验证码           | 获取验证码       |      |
|         | 收不到短信请联系客服      |             |      |
|         | <del>آ</del> -۲ | 步           |      |

若是原手机号已注销,请教师个人将姓名、身份证号、 原手机号、新手机号、手持身份证近照等信息发送到客服 QQ或 QQ邮箱,请求换绑。客服电话、QQ 同为 4008980910。

若是"国家智慧教育平台"智教中国通行证手机号换绑, 可以通过点击智教中国通行证登录页"获取通信证",在弹 出的页面点击"需要换绑新手机号,请点击此处进行手机号 变更"。按照操作提示填入相应信息即可换绑新的手机号, 以下为操作图示。

| https://auth.smartedu.cr     截天 📄 生活 🧰 工具玻璃 💼 母大足の                                                                                                    | n/uias/login      | 時研修 🧿 巽汝来 🧿 2022年 🗿 教师研州 🛞 教育部 🗋 教育部員 🛅       | 田 チ V Q 特美美考     日葉工作 🎦 学新 🎦 技术与※ 🎦 文献振道 🎦 Dél 🎦 劳动教育 🞦 党建党の 🎦 工具软件 | (里点高中 🔥 🕅 |
|----------------------------------------------------------------------------------------------------|-------------------|-----------------------------------------------|---------------------------------------------------------------------|-----------|
| 省                                                                                                    | 慧教育               | ●  国家智慧教育公共服务平台<br>  Smart Education of China |                                                                     |           |
|                                                                                                    | •                 |                                               | 知物中国语行证登录                                                           |           |
| ~                                                                                                    | /                 |                                               | 自致中国地11 址豆水                                                         |           |
| 00                                                                                                    |                   |                                               | 密码登录 短信登录                                                           |           |
|                                                                                                    |                   |                                               | 💄 请输入通行证ID/手机号                                                      |           |
|                                                                                                    |                   |                                               | 高端入密码 ***                                                           |           |
|                                                                                                    | Ç                 |                                               | 请输入验证码 h_g z z                                                      |           |
| The second second secon |                   |                                               | <sup>#</sup> ₽                                                      |           |
|                                                                                                    |                   | <b>A C</b>                                    | 武政通行び                                                               |           |
|                                                                                                    |                   |                                               |                                                                     |           |
|                                                                                                    | * 田白白小            | *********                                     |                                                                     |           |
|                                                                                                    | hryn              |                                               |                                                                     |           |
|                                                                                                    | * 真实姓名            | 🥍 请输入姓名                                       |                                                                     |           |
|                                                                                                    | * 证件类型            | 国 中国居民身份证                                     |                                                                     |           |
|                                                                                                    | * 证件号码            | № 请输入证件号                                      |                                                                     |           |
|                                                                                                    | (10-h-7h-7        |                                               |                                                                     |           |
|                                                                                                    | * 琳正孩士            | + - 新定技士                                      |                                                                     |           |
|                                                                                                    | * 学校              | 👗 请选择学校                                       |                                                                     |           |
|                                                                                                    | * <del>〔</del> 机号 | 请输入手机号                                        |                                                                     |           |
|                                                                                                    |                   | 请填写本人手机号,可作为账号登录                              |                                                                     |           |
|                                                                                                    | * 验证码             | □ 请输入验证码 获取                                   | 豆信验证码                                                               |           |
|                                                                                                    |                   |                                               |                                                                     |           |
|                                                                                                    |                   | 我已阅读并、意《国家智慧教育公共服务平台服                         | 务协议》                                                                |           |
|                                                                                                    |                   |                                               |                                                                     |           |

|      | 通行证手机号变更                           |
|------|------------------------------------|
| 为确保信 | 息安全,该功能仅用于原手机号接收不到验证码的情况下,变更手机号使用! |
| 身份   | ▶ 请选择身份 🔹                          |
| 姓名   | 🥕 请输入姓名                            |
| 证件号码 | ∞ 请输入证件号码                          |
| 原手机号 | 请输入原手机号                            |
| 新手机号 | ☐ 请输入新手机号                          |
| 验证码  | 了 清输入验证码                           |
|      |                                    |
|      |                                    |
|      | 确定                                 |

问题 3: 学生身份如何转换为教师身份?

**解决方式:**建议 1: 若仍使用原账号,可通过智慧中小学 APP--我,点击右上角切换图标,按照要求可进行身份切换。注:目前平台支持用学生账号注册登录。

建议 2: 更换新手机号注册教师身份。

| ull 中国移动 🗢                  | 上午10:34                               | @ 🦉 78% 🛄                        | 대 中国移动 🗢 | 上午10:34      | @ 💆 78% 🔲 |
|-----------------------------|---------------------------------------|----------------------------------|----------|--------------|-----------|
|                             |                                       |                                  | <        | 身份切换         | +         |
| 通" 3                        | □ □ □ □ □ □ □ □ □ □ □ □ □ □ □ □ □ □ □ | 课程表 研修活力                         |          | Ral          |           |
| 我的班级                        |                                       | 查看更 <b>,</b> )                   | 家长       |              | Û         |
| <b>实验班一班</b><br>北京师范大学等     | 实验二龙路中学                               |                                  | 2 新      | 关联孩子         | -         |
| 我的教研                        |                                       | 宣看更多 )                           | -Еуџ     |              | 当前身份      |
| <b>樊汝来</b> 名<br>工作室<br>成员 6 | ция <b>С</b>                          | 杨邦清名师<br>工作室<br><sup>成员 17</sup> |          | _            | ]         |
| 🛄 浏览历史                      |                                       | >                                | _        |              | _         |
| 「二」                         | 〇〇<br>学习                              |                                  |          | 身份有误?我是学生 前往 | 修改。       |

图示:学生身份修改为教师身份步骤

## 问题 4: 家长身份如何转换为教师身份?

**解决方式:**在电脑端或 App 端,均可以实现家长一教师 身份切换。

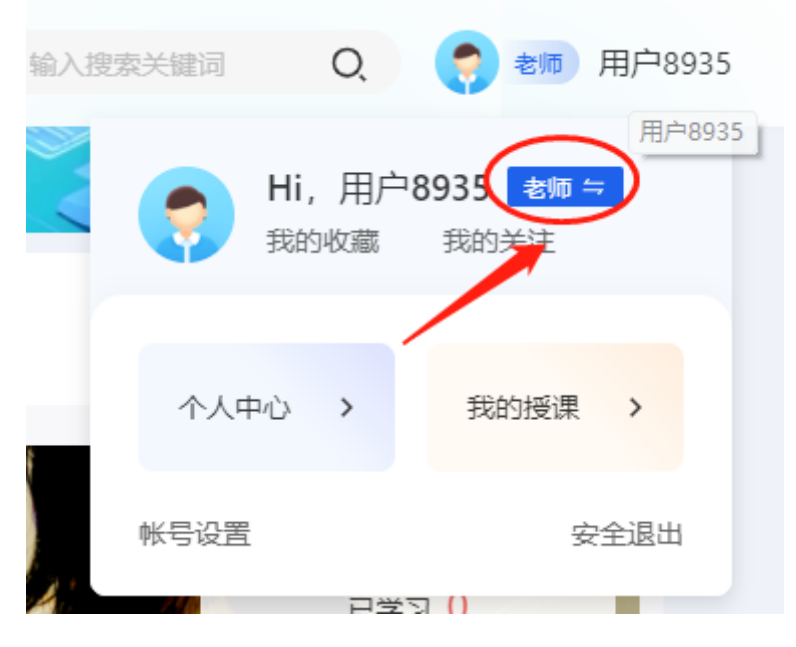

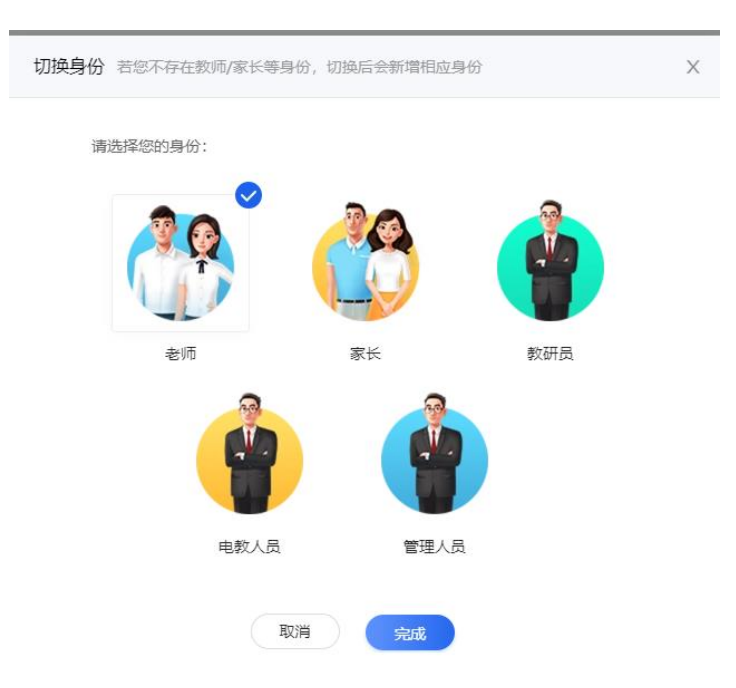

图示:家长身份切换为教师身份步骤

问题 5: 注册时姓名、身份证号等个人信息输错了,如 何修改?

**解决方式:**如果没有通过学校管理员认证,可以通过个 人中心的个人信息菜单进行修改。具体操作步骤同问题 1。 如果已经通过学校管理员认证,需要联系所在学校的学校管 理员将自己从学校移除后再修改个人信息。注意在修改好信 息后要联系学校管理员再次审核通过,以免影响研修结束后 证书的发放。

15

|                                                                                                    |                                                                                                    | 国家中小学智慧教育平台                                          |                                                                                                    |
|----------------------------------------------------------------------------------------------------|----------------------------------------------------------------------------------------------------|------------------------------------------------------|----------------------------------------------------------------------------------------------------|
| 首页 推荐 德育 课程教学                                                                                                    | · 体育 美育 劳动教育 课后服:                                                                                                    | 务 教师研修 家庭教育 教改经验 教材  地方频道                            | ◆ 输入搜索关键词 Q ● 参师 用户8935                                                                                                    |
| (1)<br>(1)<br>(1)<br>(1)<br>(1)<br>(1)<br>(1)<br>(1)<br>(1)<br>(1)                                                                                                    |                                                                                                    |                                                      | 用户8935<br>Hi,用户8935 卷章<br>我的发症<br>我的关注                                                                                                    |
| 浏览历史                                                                                                    | 浏览历史                                                                                                    |                                                      | 个人中心         我的媛課           報告设置         安全退出                                                                                                    |
| 我的收藏                                                                                                    | 全部 德育 课                                                                                                    | 程教学 体育 美育 劳动教育 课后服务                                  | 教师研修 家庭教育 教改经验                                                                                                    |
| 我的授课                                                                                                    |                                                                                                    | 教师直播教学安全                                             |                                                                                                    |
| 我的关注                                                                                                    | 教师直播教学                                                                                                    | ■ 教师研修·2015年"寒假教师研修"专题                               | <u>S</u>                                                                                                    |
| 我的教研                                                                                                    | Q±                                                                                                    | 2023年"寒假教师研修"专题                                      |                                                                                                    |
| 我的培训                                                                                                    | ·<br>子·<br>子·<br>貫彻                                                                                                    | 深入学习贯彻习近平总书记关于教育的重要论述<br>为 物师研修、2022年"暴期物师研修"专题      |                                                                                                    |
| 我的云文档                                                                                                    | 习近平总书记<br>关于教育的重要论述                                                                                                    | <ul> <li>第一讲</li> <li>2000日日</li> <li>第一讲</li> </ul> |                                                                                                    |
| 个人信息                                                                                                    |                                                                                                    | 2022年發射效時始修                                          |                                                                                                    |
| 帐号设置                                                                                                    |                                                                                                    | 没有更多数据                                               |                                                                                                    |
|                                                                                                    |                                                                                                    |                                                      |                                                                                                    |
| 展中8935<br>加速和色                                                                                                    |                                                                                                    |                                                      |                                                                                                    |
| ()<br>()))))))<br>())))))))))<br>()))))))))<br>())))))                                                                                                    | 个人信息                                                                                                    |                                                      | BOCER CONTRACTOR                                                                                                    |
| <ul> <li>(用户8935)</li> <li>(明時用色)</li> <li>(別以历史)</li> <li>(我的收職)</li> </ul>                                                                                                    | 个人信息<br>基本信息                                                                                                    |                                                      | Byces Contraction                                                                                                    |
| <ul> <li>用户8935</li> <li>3) 激怒历史</li> <li>我的收藏</li> <li>我的授课</li> </ul>                                                                                                    | 个人信息<br>基本信息<br>手机号:                                                                                                    |                                                      | 修改信息                                                                                                    |
| <ul> <li>用户8935</li> <li>加度角色</li> <li>激怒历史</li> <li>我的收職</li> <li>我的授课</li> <li>我的关注</li> </ul>                                                                                                    | 个人信息<br>基本信息<br>手机号:<br>137***5935                                                                                                    |                                                      | (gae                                                                                                    |
| <ul> <li>第二日本8935</li> <li>第二日本8935</li> <li>浏览历史</li> <li>我的收職</li> <li>我的授课</li> <li>我的关注</li> <li>我的教研</li> </ul>                                                                                                    | 个人信息<br>基本信息<br>手机号:<br>137***8935<br>姓名:                                                                                                    | 证件类型:                                                | 修改信息<br>証件号码:                                                                                                    |
| <ul> <li>用户8935</li> <li>別览历史</li> <li>我的收藏</li> <li>我的授课</li> <li>我的关注</li> <li>我的教研</li> <li>我的培训</li> </ul>                                                                                                    | 个人信息.<br>基本信息.<br>手机号:<br>137***8935<br>姓名:<br>奥硕                                                                                                    | <b>证件类型:</b><br>居民身份证                                | 修改信息<br>修改信息<br>証件号码:<br>11***********************************                                                                                                    |
| <ul> <li>第二十年8935</li> <li>第二十年8935</li> <li>第二十年893</li></ul> | 个人信息.         基本信息.         手机号:         137***6935         姓名:         奥须         其他信息.                                                                    | <b>证件类型:</b><br>居民身份证                                | 修改信息 (後次信息) (後次信息) (近年時時): 111111110015                                                                                                    |
| <ul> <li>第二章 1935</li> <li>第二章 1935</li> <li>減災历史</li> <li>我的收職</li> <li>我的投课</li> <li>我的投课</li> <li>我的关注</li> <li>我的教研</li> <li>我的培训</li> <li>我的古文档</li> <li>个人信息</li> </ul>                                                                                                    | 个人信息         基本信息         手机号:         137***6935         姓名:         更近         其他信息、         教师类型:                                                        | 证件类型:<br>居民身份证<br>所在学校: ③                            | Ø改信D       Image: Compare the second second |
| 用户8935           浏览历史           我的收藏           我的授课           我的关注           我的按研           我的培训           我的玄文档           个人信息           帐号设置                                                                                                    | <ul> <li>个人信息.</li> <li>基本信息.</li> <li>手机号:</li> <li>137***6935</li> <li>姓名:</li> <li>奥坂</li> <li>其他信息.</li> <li>教师类型: ②</li> <li>教职人员</li> </ul>           | 延件类型: 居民身份证 所在学校: ○ 北京市第二中学分校                        | ●       ●         UH4号码:       ●         11***********************************                                                                                                    |
| 用户8935           浏览历史           我的收藏           我的投课           我的关注           我的教研           我的培训           我的玄文档           个人信息           帐号设置                                                                                                    | <ul> <li>个人信息</li> <li>基本信息</li> <li>手机号:</li> <li>137***8935</li> <li>姓名:</li> <li>慶贡</li> <li>其他信息</li> <li>教师类型: ②</li> <li>教职人员</li> <li>学段:</li> </ul> | 延件类型:<br>歴民身份证  新在学校: ○   北京市第二中学分校   学科领域:          | 「愛欢店見」       「         近件号码:          ✓       11*******0015         取称:          正応吸波师       ✓         人职年份:                                                                                                    |

问题 6: 我点击播放了几个视频,为什么我的已学习学时和认定学时仍为零,或与实际播放时长不符?

问题产生的原因:必须完成所选课程视频中的测试题, 并看完测试题后剩余的视频,才可获得该视频对应的学习时 长。